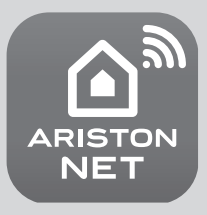

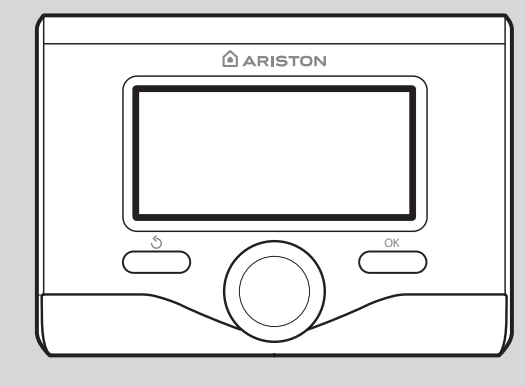

# NIMBUS M NET

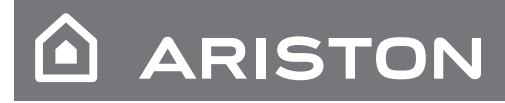

HASZNÁLATI UTASÍTÁS

#### TARTALOMJEGYZÉK

| Garancia                                 | 3  |
|------------------------------------------|----|
| Garanciális feltételek                   | 3  |
| Biztonsági előírások                     | 4  |
| Áttekintés                               | 5  |
| A rendszer feltöltése                    | 5  |
| Rendszer szabályozó egység               | 6  |
| Próbaüzem                                | 6  |
| Fűtés/Hűtés üzemmód                      | 8  |
| Helyiséghőmérséklet beállítás            | 8  |
| A fűtés beállításai                      | 9  |
| Fűtési/Hűtési időprogram beállítás       | 9  |
| ldőprogram varázsló                      | 10 |
| Fűtés/Hűtés manuális üzemmód             | 11 |
| Használatimelegvíz-beállítások           | 11 |
| Használati melegvíz időprogram beállítás | 11 |
| További funkciók                         | 12 |
| AUTO funkciók                            | 12 |
| Különleges funkciók                      | 12 |
| Rendszerteljesítmény                     | 12 |
| Beltéri egység hibalista                 | 13 |
| Kültéri egység hibalista                 | 14 |
| Fagyvédelmi funkció                      | 15 |
| Karbantartás                             | 15 |
|                                          |    |

#### Tisztelt Hölgyem, Uram!

Köszönjük, hogy az Ariston NIMBUS M rendszert választotta. Az alábbi használati utasítás azzal a céllal készült, hogy a rendszer üzembe helyezésével, használatával és karbantartásával kapcsolatos információkat Ön megkapja és így a NIMBUS M rendszert a leghatékonyabb módon használhassa.

Az üzembe helyezést követően tartsa ezt a használati utasítást mindig a berendezés elérhető közelségében, lévén hogy ez tartalmazza az összes szükséges információt.

Amennyiben szükséges, a Szakszervizünk készséggel áll rendelkezésére.

Az Önhöz legközelebbi Szakszerviz elérhetőségeit a következő honlapon találja:www.ariston.com.

Kérjük, hogy a garancialevelet is őrizze meg, amely a csomagoláson belül található, illetve az üzembe helyező adta át Önnek.

#### CE jelölés

a berendezés megfelel a következő szabványoknak:

- 2014/30/EU az Elektromágneses összeférhetőségre vonatkozóan
- 2014/35/EU az elektromos biztonságra vonatkozóan (LVD)
- RoHS2 2011/65/EU bizonyos veszélyes anyagoknak az elektromos és elektronikai berendezésekben való felhasználásának tiltására vonatkozóan (EN 50581)

 813/2013/EU bizottsági rendelet (2014/C 207/02 - Ideiglenes mérési és számítási módszerek címeinek és hivatkozási számainak közzététele)

#### Garancia

Az Ariston a NIMBUS M rendszerre az üzembe helyezéstől számított 2 év garanciát vállal.

Kérjük olvassa el figyelmesen a "Garanciális feltételek" fejezetben leírtakat, hogy tisztában legyen a garancia érvényességének feltételeivel. A NIMBUS M rendszer próbaüzemét csak engedéllyel rendelkező Szakszerviz végezheti, amely a kitöltött Garancialevelet eljuttatja a gyártóhoz. Kérjük, győződjön meg arról, hogy a rendszer üzembe helyezését követően a Garancialevél elküldésre kerüljön a Műszaki Szervizközpont által.

#### Garanciális feltételek

Az Ariston a NIMBUS M rendszerre az üzembe helyezéstől számított 2 év (a kültéri egység kompresszorára 3 év) garanciát vállal. A garancia érvényes a meghibásodott alkatrészek cseréjére, kivéve ha azok meghibásodása illetve sérülése az üzembe helyezés vagy a próbaüzem során következik be.

A garancia feltétele a jogszabályokban meghatározott, szakképzett szerelő által végzett, rendszeres (évente legalább egyszeri) karbantartás, amely során a rendszer vizsgálata, tisztítása és a megfelelő beállítása megtörténik.

A garancia ideje alatt, a garancia körében történt alkatrész csere vagy javítás nem jelenti a gyártó által vállalt garanciális idő megújulását.

A gyártó nem vállal garanciát azokban az esetekben, ha a rendszer nem megfelelően lett üzembe helyezve, illetve ha a rendszer nem megfelelő használata, vagy a nem megfelelő karbantartás miatt következik be meghibásodás.

A garancia csak abban az esetben érvényes, ha az üzembe helyezés valamint a rendszeres karbantartás a hatályos jogszabályoknak, illetve a jelen használati utasításban leírtaknak megfelelően, szakképzett és engedéllyel rendelkező szakszerviz által kerül kivitelezésre.

A gyártó nem vállal garanciát a következő esetekben:

- A meg nem engedett módosítások, a nem megfelelő vagy szabálytalan víznyomás, a nem megfelelő vízminőség által okozott (vízkövesedés, szennyeződések, stb.), valamint a nem szabályos tápfeszültség által okozott sérülések, károk esetén.
- Amennyiben az üzembe helyezés és a rendszeres karbantartás nem szakképzett és engedéllyel rendelkező szakszerviz által kerül kivitelezésre.

Jelen használati útmutató a berendezés szerves részét képezi.

Minden esetben a termék elérhető közelségében kell tárolni, és elérhetővé kell tenni abban az esetben is, ha a berendezés új tulajdonoshoz / felhasználóhoz kerül. Figyelmesen olvassa el a jelen használati utasítást: az abban található leírások és figyelmeztetések fontos információkat tartalmaznak a berendezés működésével és karbantartásával kapcsolatban.

A berendezés használati melegvíz termelésére szolgál. A terméket annak teljesítményének és energiaigényének megfelelő fűtési rendszerhez, valamint használati melegvizes rendszerhez kell csatlakoztatni.

A berendezés ettől eltérő használata szigorúan tilos. A gyártó semmiféle felelősséget nem vállal a nem megfelelő, felelőtlen vagy hibás használat, valamint a jelen használati utasításban tárgyaltak figyelmen kívül hagyása miatt bekövetkezett károkért/sérülésekért. A berendezés üzembe helyezése, valamint bármilyen, a termékkel kapcsolatos beavatkozás a hatályos helyi jogszabályoknak és a gyártó által biztosított leírásoknak megfelelően kell történjen. A nem megfelelő üzembe helyezés következtében emberi-, állati életekben valamint tárgyi eszközökben keletkezett sérülésekért/károkért a gyártó semmiféle felelősséget nem vállal.

Az égéstermék-elvezető rendszer közvetlen közelében végzett bármilyen karbantartás vagy egyéb szerkezeti munkálatok esetén a berendezést ki kell kapcsolni. A munkálatok befejeztével szakképzett szerelőnek kell ellenőrizni az égéstermék-elvezető rendszer és a berendezés hibátlan működését.

A berendezés külső részeinek tisztításakor kapcsolja ki a készüléket. A NIMBUS M rendszer közelében ne használjon vagy tároljon gyúlékony, tűzveszélyes anyagokat.

A készüléket mosószeres vízzel benedvesített textillel tisztítsa. Ne használjon agresszív, mérgező termékeket, rovarirtó szereket. Ha a berendezés a hatályos jogszabályoknak megfelelően van használva, üzeme biztonságos, környezetbarát és költséghatékony lesz.

Csak a gyártó által biztosított kiegészítőket és tartalék alkatrészeket használjon.

Ha a NIMBUS M rendszer hosszabb ideig használaton kívül van:

- Áramtalanítsa a készüléket
- Zárja el a hálózati hidegvíz csatlakozást (NIMBUS M FLEX)
- Ürítse le a teljes rendszert, a fagyási károk elkerüléséhez

Amennyiben a NIMBUS M rendszert véglegesen szeretné eltávolítani a rendszerből, kérje szakképzett szerelő segítségét a munkálatok elvégzéséhez.

# **BIZTONSÁGI ELŐÍRÁSOK**

#### Útmutató a jelekhez:

Az ehhez a jelzéshez tartozó figyelmeztetések figyelmen kívül hagyása személyi sérülésekhez, bizonyos esetben halálos kimenetelű sérülésekhez vezethet.

Az ehhez a jelzéshez tartozó figyelmeztetések figyelmen kívül hagyása személyi sérülésekhez, bizonyos esetben halálos kimenetelű sérülésekhez vezethet.

#### Ne végezzen olyan munkálatokat a berendezésen, amely annak kinyitásával jár

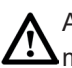

Az áram alatt levő vezetékekkel való érintkezés ára-

mütés veszélyét hordozza magában. A forró csövekkel és éles részekkel való érintkezés égési és vágott sérüléseket okozhat

Ne végezzen olyan munkálatokat a berendezésen, amely annak a burkolatából való eltávolításával jár.

A berendezés megsérülhet. A sérült csövekből szivárgó víz beázást okozhat.

Ne vágja el és ne módosítsa a berendezés elektromos csatlakozásait

Az áram alatt levő vezetékekkel való érintkezés áramütés veszélyét hordozza magában.

#### Ne tároljon semmit a készüléken!

A magasról leeső tárgyak személyi sérülést okozhatnak.

A berendezés megsérülhet.

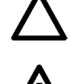

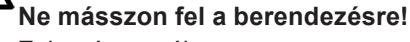

Zuhanásveszély.

A berendezés, illetve a környezetében lévő tárgyak megsérülhetnek.

Ne álljon székre, asztalra, létrára vagy instabil berendezési tárgyra a készülék tisztításához!

Zuhanásveszély, illetve a létra véletlen összecsukódása miatti sérülés veszélye.

#### Tisztítás előtt mindig áramtalanítsa a készüléket!

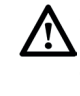

Az áram alatt levő vezetékekkel való érintkezés áramütés veszélyét hordozza magában.

A berendezés tisztításához ne használjon agreszszív, mérgező termékeket, rovarirtó szereket!

A műanyag és a festett részek károsodhatnak.

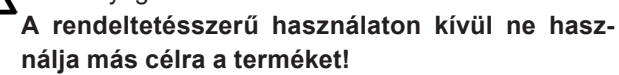

A berendezés megsérülhet az üzemi túlterhelés következtében.

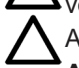

A nem megfelelő használat anyagi károkat okozhat.

A berendezést gyermekek vagy megfelelő tapasztalattal nem rendelkező személyek nem üzemeltethetik.

A nem megfelelő használat a berendezés meghibásodását okozhatja.

Ha égésszagot vagy füstöt érez, ne menjen a készülék közelébe, hanem áramtalanítsa azt, nyissa ki az összes ajtót és ablakot, majd hívjon szakembert.

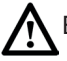

Égési sérülés, füstmérgezés, fulladás veszélye.

#### **Áttekintés**

A Sensys rendszer szabályozó egység lehetővé teszi a helyiséghőmérsékletek és a használati melegvíz termelés egyszerű és hatékony vezérlését.

Ezen túl kezdeti segítséget nyújt az adott rendszer meghibásodása esetén az érzékelt hiba meghatározásával és a probléma megoldására szolgáló javaslatokkal, illetve jelzi Önnek, ha a Műszaki Szervizközpont segítségére van szükség a hiba elhárításához.

#### FIGYELEM!

A berendezést 8 év feletti gyermekek és csökkent fizikai-, érzékelési- és értelmi képességekkel rendelkező személyek, valamint olyanok, akik nem rendelkeznek megfelelő ismeretekkel vagy képzettséggel a berendezéssel kapcsolatban, csak abban az esetben használhatják, ha annak biztonságos használatáról, és a felmerülő veszélyekről megfelelő képzést kaptak, vagy külön felügyelet alatt teszik azt. Győződjön meg arról, hogy a gyermekek nem játszanak a berendezéssel. A berendezés tisztítását, illetve végfelhasználói szintű karbantartását gyermekek csak felnőtt személy felügyelete mellett végezhetik.

#### A rendszer feltöltése

Ellenőrizze rendszeresen a rendszer víznyomását a nyomásmérőn, hideg állapotú rendszernél, és győződjön meg arról, hogy annak értéke 0,5 - 1,5 bar között van.

Ha a nyomás nem éri el a minimális értéket, a rendszer utántöltése szükséges az "L" csapon keresztül. A javasolt nyomásérték 1,2 bar.

# 

Az üzembe helyezési, karbantartási és egyéb beavatkozást igénylő folyamatokat csak szakképzett személy végezheti a hatályos jogi szabályozásoknak, valamint a gyártó által rendelkezésre bocsátott előírásoknak megfelelően.

A berendezés hibája és/vagy nem megfelelő működése esetén kapcsolja ki a készüléket, ne kísérelje meg annak javítását.

llyen esetekben kérje szakember segítségét.

#### NIMBUS WH M

# A termék megfelel a 2002/96/EK Európai Irányelvnek.

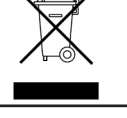

A berendezés adattábláján feltüntetett áthúzott szemétkosár szimbólum azt jelzi, hogy a terméket a háztartási hulladéktól elkülönítve kell kezelni élettartamának végén, és az elektromos vagy elektromos alkatrészek hulladékkezelésére alkalmas hulladéktároló telepre kell szállítani, vagy az eladóhoz visszavinni, ha azonos típusú új berendezés kerül megvételre.

A szétszerelt készülék megfelelő hulladékkezelő telepre történő szállításáért a végfelhasználó felelős.

A szétszerelt berendezés megfelelően elkülönített gyűjtése és az ezt követő környezettudatos újrafelhasználása, kezelése és ártalmatlanítása szükséges annak érdekében, hogy megakadályozzuk a környezetre és egészségre gyakorolt negatív hatásokat és elősegítsük a terméket alkotó anyagok újrahasznosítását.

Az elérhető hulladékgyűjtési rendszerekkel kapcsolatos további információkért lépjen kapcsolatba a helyi hulladék-feldolgozó üzemekkel, vagy a kereskedővel, akitől a készüléket vásárolta.

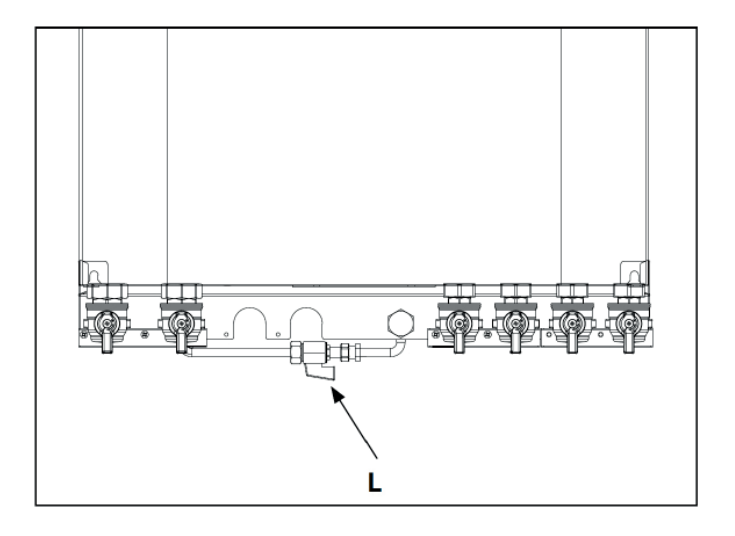

#### NIMBUS FS M

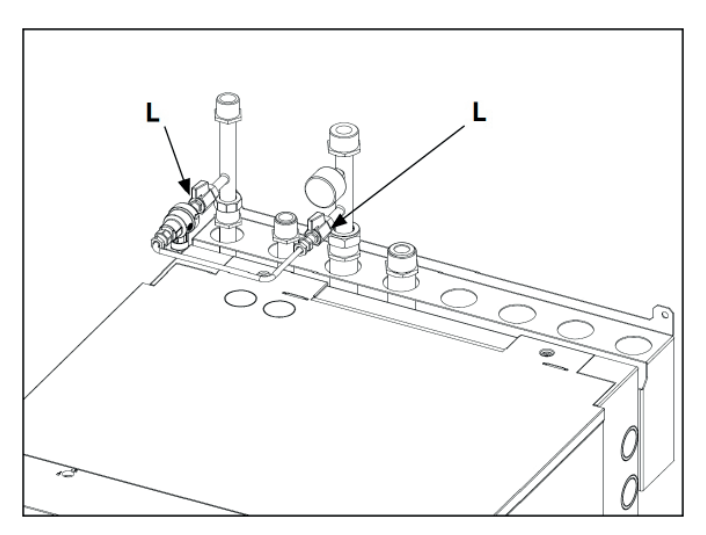

#### A kijelző jelei:

- ( 🗎 ) Nyári üzemmód / HMV beállítások
- ( 📶 🕂 Téli üzemmód
- ( IIII ) Csak téli üzemmód / Központi fűtés beállítások (ha van)
- ( 举: ) Hűtés
- ( 🖰 ) OFF rendszer kikapcsolva
- ( 🐌 🕒 ) Időprogram
- ( 🌡 🔊) Manuális üzemmód
- ( 🐌 + ) Kívánt helyiséghőmérséklet
- ( 🗊 ) Érzékelt helyiséghőmérséklet
- ( 👔 ) Kívánt helyiséghőmérséklet felülírása
- ( 🗊 ) Külső hőmérséklet
- ( 🔬 ) AUTO funkció engedélyezve
- ( 💼 ) SZABADSÁG funkció engedélyezve
- ( I ) Központi fűtés működik
- ( 📄 ) HMV termelés működik
- ( <u>A</u> ) Hiba kijelzés
- ( 🕎 ) Menü
- ( [1.1]) Rendszerteljesítmény
- ( 🍫 ) Képernyő beállítások
- ( ) Padlófűtés
- ( ) Keringtető szivattyú
- ( 🛐 ) Váltószelep
- ( ST1) Padlófűtési rendszer termosztát
- ( 恭 ) Fagyvédelmi funkció
- ( 🛞 ) 🛛 Anti-legionella funkció
- ( 🔀 ) Beállítható eszköz
- ( 🐼 ) Hőszivattyú
- ( \$1) Kiegészítő elektromos fűtőbetét 1
- ( \$2) Kiegészítő elektromos fűtőbetét 2
- ( ) Kiegészítő elektromos fűtőbetéttel együtt
- (HC) Kézi üzemmód HC
- (HC40) HMV komfort csökkentett időszak beállított hőmérséklet 40 °C-ig a teljes üzem alatt
- (BOOST) GYORS üzemmód
- ( 🍘 ) Csendes üzemmód
- ( S) Különleges funkciók
- ( 🙆 ) Párátlanítás
- ( AP ) Elérési pont konfiguráció
- ( 😤) Gateway az internetre csatlakozva
- ( 🕱) Gateway nem csatlakozik a routerhez
- ( 죾) Gateway csatlakozik a routerhez de nem csatlakozik az internetre
- ( 🛃 ) Szoftverfrissítés folyamatban

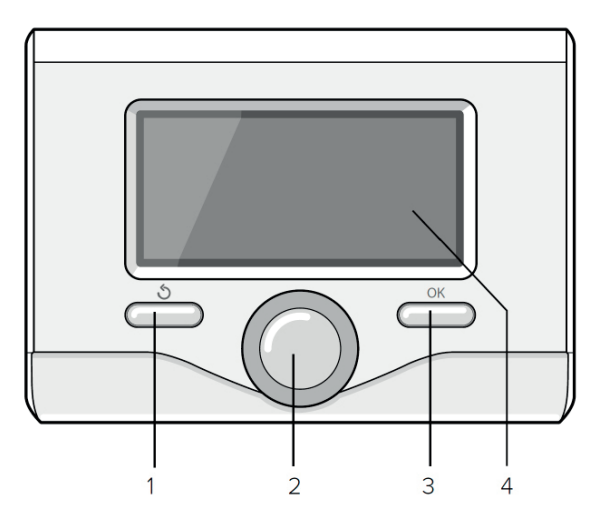

#### Próbaüzem

A Sensys rendszer szabályozó egység első csatlakoztatásakor a végfelhasználónak bizonyos alapbeállításokat meg kell adnia.

Először is, ki kell választani a kezelőfelület nyelvét. Forgassa el a gombot és válassza ki a kívánt nyelvet, majd nyomja meg az OK gombot a megerősítéshez. Ezután a kijelző a dátumot és az időt mutatja. Forgassa el a gombot a kiválasztáshoz, nyomja meg az OK gombot a megerősítéshez, majd a gomb elforgatásával állítsa be az értéket. A megerősítéshez nyomja meg az OK gombot.

A beállítások mentéséhez nyomja meg az OK gombot.

Nyomja meg az OK gombot a menübe történő belépéshez. A középső gomb használatával kiválaszthatja a megfelelő paramétert a menüből, majd az OK gombot megnyomva léphet be annak beállításaihoz.

#### MEGJEGYZÉS

Néhány paraméter hozzáférési (biztonsági) kóddal védett, így a kazán beállítások védve vannak az illetéktelen használattól.

Köszönjük, hogy olyan hőszivattyút választott, amely kompatibilis azzal az Ariston Net\* szolgáltatással, amelyet a lakóépületek fűtésének és használati melegvíz készítésének egy egészen új szintre emelésének céljából tervezett meg és fejlesztett ki az Ariston.

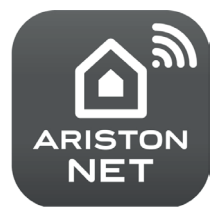

Az Ariston Net lehetővé teszi az Ön számára a fűtés és a használati melegvíz termelés elindítását, leállítását és hőmérsékleteinek ellenőrzését okostelefonon keresztül, bárhonnan, bármikor. Folyamatosan megfigyelheti segítségével az energiafogyasztást, gondoskodva így a saját megtakarításáról. Továbbá valós időben értesül az esetleges kazán meghibásodásokról. Ha a telefonos segítség szolgáltatás aktiválva van, a szakszerviz távolról is képes lesz megoldani a problémákat, amennyiben ez lehetséges, egyéb esetekben pedig lehetőséget biztosít a lehető leghamarabbi kiszállás leegyeztetésére.

 \* a szolgáltatás elérhetőségét ellenőrizheti a helyi Gázszolgáltatónál. További információért hívjon bennünket a 0333 240 8777 számon. A rendszer szabályozó egység kezdőképernyője személyre szabható. A kezdőképernyőn megjeleníthető a pontos idő, a dátum, az üzemmód, a beállított vagy érzékelt hőmérsékletek, az időprogram óránkénti bontásban, az aktív energiaforrások és a CO<sub>2</sub> kibocsátási érték csökkenés (ha van a rendszerben).

A kijelző beállításához nyomja meg az OK gombot. Forgassa el a gombot és válassza ki a következőt:

#### - Teljes menü

Nyomja meg az OK gombot. Forgassa el a gombot és válassza ki a következőt:

Képernyő beállítások

Nyomja meg az OK gombot.

A "**Képernyő beállítások**" menüben az alábbi paraméterek beállítására van lehetőség:

– Nyelv

Nyomja meg az OK gombot.

Forgassa el a gombot és válassza ki a kívánt nyelvet. A megerősítéshez nyomja meg az OK gombot, az előző képernyőre való visszatéréshez pedig a vissza gombot """.

Forgassa el a gombot és válassza ki a következőt:

# Idő és dátum

Nyomja meg az OK gombot.

A forgatógomb segítségével válassza ki a dátumot, nyomja meg az OK gombot, majd a gomb forgatásával válassza ki a pontos napot, erősítse meg az OK gombbal, majd válassza ki a hónapot és az évet, az OK gombbal megerősítve az összes lépést.

A forgatógomb segítségével válassza ki a pontos időt, nyomja meg az OK gombot, majd a gomb forgatásával válassza ki a pontos órát, erősítse meg az OK gombbal, majd válassza ki a perc értéket.

A megerősítéshez nyomja meg az OK gombot.

A forgatógombbal válassza ki a Nyári időszámítást, nyomja meg az OK gombot, és válassza ki az auto vagy kézi beállítást, majd nyomja meg az OK gombot a megerősítéshez.

A megerősítéshez nyomja meg az OK gombot, az előző képernyőre való visszatéréshez pedig a vissza gombot ""O".

Forgassa el a gombot és válassza ki a következőt:

# – Kezdőképernyő

A kezdőképernyőn lehetőség van kiválasztani a megjelenítendő információt.

A "Testreszabás" megjelenítést kiválasztva lehetséges a kívánt információk kiválasztása. Ezen kívül lehetőség van a következő, előre beállított sémák közül választani: Alap

Aktív források

CO<sub>2</sub> megtakarítás (ha van a rendszerben) Testreszabás

Hőszivattyús rendszer (ha van a rendszerben)

A megerősítéshez nyomja meg az OK gombot, az előző képernyőre való visszatéréshez pedig a vissza gombot "🏷".

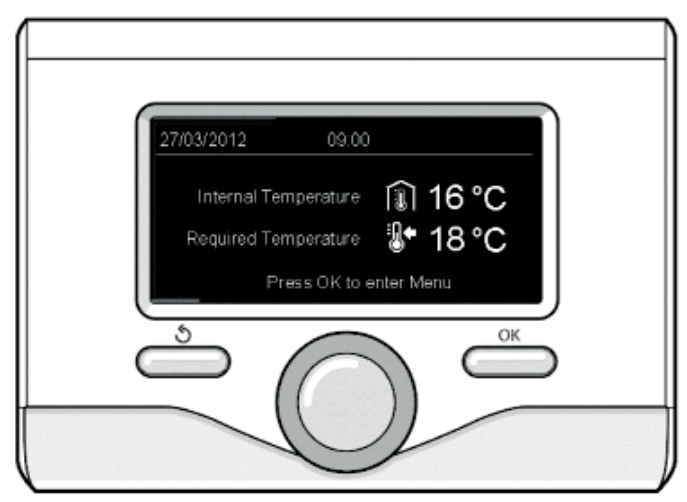

Kezdőképernyő

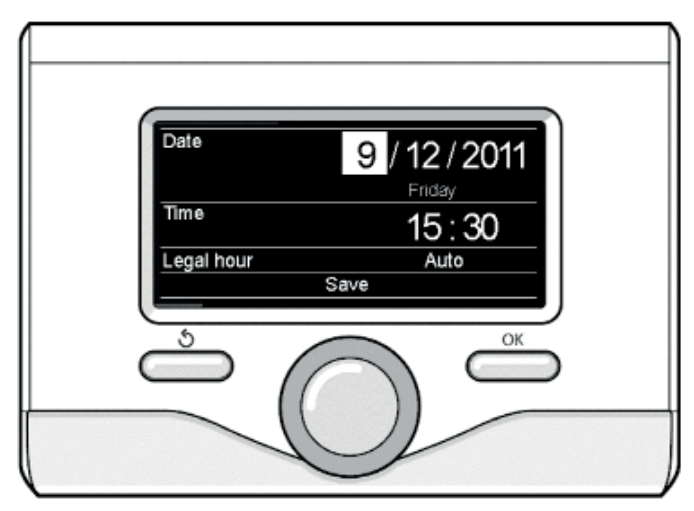

A dátum és az idő beállítása

Forgassa el a gombot és válassza ki a következőt:

- Fényerő készenlét üzemmódban

A forgatógomb segítségével állítsa be a kijelző készenlét alatti fényerejét.

A megerősítéshez nyomja meg az OK gombot. Forgassa el a gombot és válassza ki a következőt:

#### Háttérvilágítás

A forgatógomb segítségével állítsa be azt az időt, ameddig a kijelző háttérvilágítása bekapcsolva marad a rendszer szabályozó egység adott használatát követő inaktív periódus során.

A megerősítéshez nyomja meg az OK gombot.

Forgassa el a gombot és válassza ki a következőt:

#### - Kezdőképernyő időzítés

A forgatógomb segítségével válassza ki azt a kezdőképernyő megjelenésének időtartamát a kijelzőn.

A megerősítéshez nyomja meg az OK gombot.

Az előző képernyőre való visszatéréshez nyomja meg a vissza gombot "S".

# FŰTÉS/HŰTÉS ÜZEMMÓD

(ha van a rendszerben)

Nyomja meg az OK gombot: a kijelzőn a következő jelenik meg:

- Időprogram / Manuális
- Nyári / Téli / Hűtés / Ki
- Teljes menü

Forgassa el a gombot és válassza ki a következőt:

- Nyári / Téli / Hűtés / Ki
   Nyomja meg az OK gombot. Forgassa el a gombot és válassza ki a következőt:
- (러) NYÁRI

csak HMV előállítás, fűtés nélkül.

- (IIII + ) TÉLI fűtés és használati melegvíz termelés
- hűtés és használati melegvíz termelés.
- (ථ) OFF

rendszer kikapcsolva, fagyvédelem aktív. Ha a fagyvédelmi funkció aktív, a következő jelzés jelenik meg a kijelzőn: "¾" Ez a funkció megakadályozza a csővezetékek fagyását.

A megerősítéshez nyomja meg az OK gombot.

Az előző képernyőre való visszatéréshez nyomja meg ismét az OK gombot.

Forgassa el a gombot és válassza ki a következőt:

Időprogram / Manuális

Nyomja meg az OK gombot. Forgassa el a gombot és válassza ki a következőt:

- (&) IDŐPROGRAM

a fűtés ill. a hűtés az órákra lebontott, felprogramozott időprogram szerint működik.

– (धुरू) MANUÁLIS

a fűtés ill. a hűtés manuális üzemmódban működik A megerősítéshez nyomja meg az OK gombot.

Az előző képernyőre való visszatéréshez nyomja meg ismét az OK gombot.

# HELYISÉGHŐMÉRSÉKLET BEÁLLÍTÁSA

A kiválasztott üzemmódtól függően manuálisan vagy az időprogram szerint történik.

Helyiséghőmérséklet beállítás manuális üzemmódban

A forgatógombbal állítsa be a kívánt helyiséghőmérsékletet. A beállított érték megjelenik a kijelzőn.

A megerősítéshez nyomja meg az OK gombot.

Ezután a kijelző visszatér az előző képernyőre.

Helyiséghőmérséklet beállítás időprogram esetén

Az időprogram szerinti üzemmódban a beállított helyiséghőmérséklet időlegesen megváltoztatható.

A forgatógombbal állítsa be a kívánt helyiséghőmérsékletet. Nyomja meg az OK gombot.

A kijelzőn megjelenik a beállított hőmérséklet, illetve az időpont, ameddig a megváltoztatott hőmérsékletet a rendszer fenntartja.

A forgatógombbal állítsa be az időpont kívánt értékét, majd nyomja meg az OK gombot a megerősítéshez.

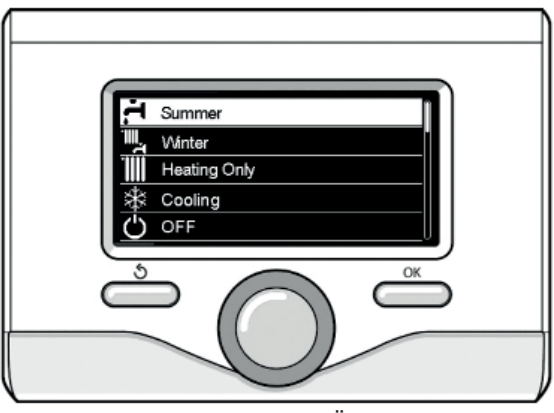

Üzemmódválasztás

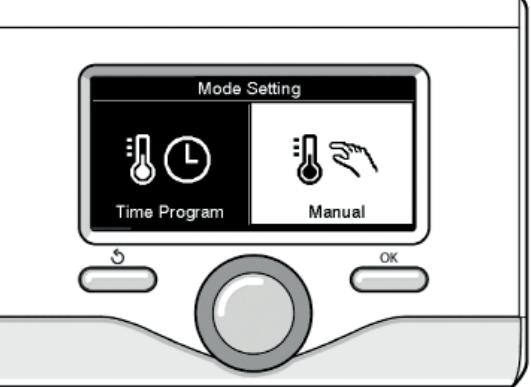

Időprogram / Manuálisüzemmód választása

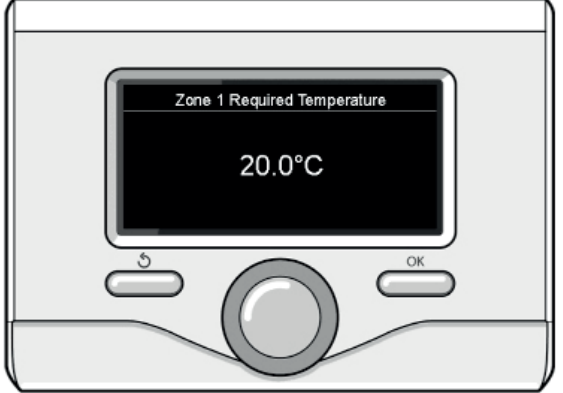

Helyiséghőmérséklet beállítása manuális módban

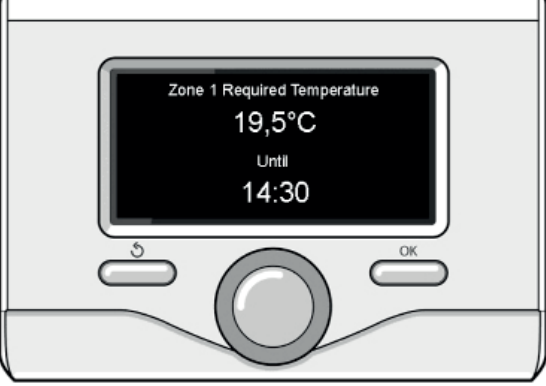

Helyiséghőmérséklet beállítása időprogram esetén

A kijelzőn a "🗊 z" jel látható a megváltoztatott hőmérséklet beállított értéke mellett abban az időszakban, amíg az aktív.

A változtatások mentése nélküli kilépéshez nyomja meg a vissza gombot "Ő".

A SENSYS rendszer szabályozó egység a meghatározott időszak végéig fenntartja a beállított hőmérséklet értéket, majd ezt követően visszatér az időprogram szerint beállított értékre.

# A FŰTÉS BEÁLLÍTÁSAI

Nyomja meg az OK gombot a fűtési beállításokba történő belépéshez. Forgassa el a gombot és válassza ki a következőt: – Teljes menü

Nyomja meg az OK gombot.

#### Forgassa el a gombot és válassza ki a következőt:

#### Központi fűtés beállítások

Nyomja meg az OK gombot.

A fűtési előremenő hőmérséklet beállításához forgassa el a gombot és válassza ki a következőt:

#### - Központi fűtés beállított hőmérséklet

Nyomja meg az OK gombot.

A kijelző ekkor a következőt mutatja:

- Z1 beállított hőmérséklet
- Z2 beállított hőmérséklet

Forgassa el a gombot és válassza ki a következőt:

Z1 beállított hőmérséklet

Nyomja meg az OK gombot.

Forgassa el a gombot és állítsa be a kiválasztott zóna előremenő hőmérsékletét. A megerősítéshez nyomja meg az OK gombot.

Ha szükséges, a fenti folyamatot megismételve állítsa be a többi zóna előremenő hőmérsékletét. Nyomja meg kétszer a vissza gombot "🏷".

Forgassa el a gombot és válassza ki a következőt:

Központi fűtés üzemmód

(csak a hőszivattyús rendszereknél)

Nyomja meg az OK gombot.

Forgassa el a gombot és állítsa be a kiegészítő elektromos fűtőbetétek üzemmódját:

- Zöld (a kiegészítő elektromos fűtőbetétek nem működnek)
- Standard (a fűtőkör normál üzemmódját állítja be)

#### - Automatikus Nyári / Téli

(lehetővé teszi a fűtési igény aktiválását, ha a külső hőmérséklet a "Téli/Nyári automatikus átkapcsolási hőmérséklet" paraméternél beállított érték alá esik, aktiválja a "Téli/Nyári átkapcsolási késleltetés" paraméternél megadott időkésleltetést, illetve megszünteti a fűtési igényt, ha a külső hőmérséklet a beállított érték fölé emelkedik).

- 1. Zóna
- A funkció aktiválása az 1. zónára
- Téli/Nyári automatikus átkapcsolási hőmérséklet
- Z1 (Az aktiváláshoz szükséges átkapcsolási külső hőmérséklet
- / a fűtési igény kikapcsolása)
- Z1 Téli/Nyári átkapcsolási késleltetés

(A fűtési igény aktiválásának / deaktiválásának átkapcsolási késleltetése amikor a külső hőmérséklet eléri a beállított értéket).

#### FŰTÉS VAGY HŰTÉS (ha van a rendszerben)

Nyomja meg az OK gombot a hűtési üzemmód beállításaiba történő belépéshez. Forgassa el a gombot és válassza ki a következőt:

Teljes menü

Nyomja meg az OK gombot.

Forgassa el a gombot és válassza ki a következőt:

#### Hűtés beállításai

Nyomja meg az OK gombot.

A fűtési előremenő hőmérséklet beállításához forgassa el a gombot és válassza ki a következőt:

- Hűtés beállított hőmérséklet Nyomja meg az OK gombot.
- A kijelző ekkor a következőt mutatja:
- Z1 beállított hőmérséklet
- Z2 beállított hőmérséklet

Forgassa el a gombot és válassza ki a következőt:

# - Z1 beállított hőmérséklet

Nyomja meg az OK gombot.

Forgassa el a gombot és állítsa be a kiválasztott zóna előremenő hőmérsékletét. A megerősítéshez nyomja meg az OK gombot.

Ha szükséges, a fenti folyamatot megismételve állítsa be a többi zóna előremenő hőmérsékletét.

Nyomja meg kétszer a vissza gombot "S".

#### FŰTÉS VAGY HŰTÉS ( ha van a rendszerben) IDŐ-PROGRAM

Lehetővé teszi a helyiség fűtését vagy fűtését az igényeknek megfelelően. A fűtés/hűtés időprogram beállításához nyomja meg az OK gombot. Forgassa el a gombot és válassza ki a következőt:

Forgassa el a gombot és válassza ki a következőt:

#### Teljes menü

Nyomja meg az OK gombot. Forgassa el a gombot és válassza ki a következőt:

#### - Központi fűtés / hűtés beállítások

Nyomja meg az OK gombot. A kijelző ekkor a következőt mutatja:

- Központi fűtés / hűtés beállított hőmérséklet

- Időprogram
- Vakáció funkció (csak fűtés üzemmódban)
- Hőmérséklet-szabályozás

Forgassa el a gombot és válassza ki a következőt:

- Időprogram

Nyomja meg az OK gombot. A kijelző ekkor a következőt mutatja:

- Szabad időprogramozás
- Időprogram varázsló
- Előre beállított programok
- Időprogram/Manuális üzemmód

Forgassa el a gombot és válassza ki a következőt:

– SZABAD IDŐPROGRAMOZÁS

Nyomja meg az OK gombot. A kijelző ekkor a következőt mutatja:

- Összes zóna
- 1. Zóna
- 2. Zóna
- 3. Zóna

A gombot elforgatva válassza ki a zónát, amelyre az időprogramot alkalmazni szeretné:

Nyomja meg az OK gombot. Forgassa el a gombot és válassza ki a következőt:

# Komfort hőm. beállítása

Nyomja meg az OK gombot.

A gombot elforgatva állítsa be a komfort időszakra vonatkozó helyiséghőmérséklet értéket (a hőmérséklet érték villogni fog a kijelzőn).

A megerősítéshez nyomja meg az OK gombot.

Forgassa el a gombot és válassza ki a következőt:

 Csökkentett hőm. beállítása (csak fűtés üzemmódban) Nyomja meg az OK gombot.

A gombot elforgatva állítsa be a csökkentett időszakra vonatkozó helyiséghőmérséklet értéket (a hőmérséklet érték villogni fog a kijelzőn).

A megerősítéshez nyomja meg az OK gombot.

Forgassa el a gombot és válassza ki a következőt:

#### Időprogram

Nyomja meg az OK gombot. Forgassa el a gombot és válassza ki a hét azon napját vagy napjait, amit fel szeretne programozni.

Minden alkalommal, ha egy napot kiválasztott, nyomja meg az OK gombot a megerősítéshez. A felprogramozáshoz kiválasztott napok megjelennek a kijelzőn. Forgassa el a gombot és válassza ki a mentést. Nyomja meg az OK gombot, majd a gomb elforgatásával adja meg a villogó értékhez tartozó fűtési periódus kezdetét.

A megerősítéshez nyomja meg az OK gombot.

Nyomja meg az OK gombot, majd a gomb elforgatásával adja meg a komfort időszak végét.

Amennyiben új időszakot szeretne hozzáadni, a gombot elforgatva válassza az "ldőszak hozzáadása" lehetőséget, majd nyomja meg az OK gombot.

A fentieket ismételve adja meg valamennyi időszak kezdetének és végének az időpontját.

Ha a felprogramozás megtörtént, forgassa el a gombot és válassza ki a mentést.

A megerősítéshez nyomja meg az OK gombot.

#### – Kimaradt napok

ha maradt még olyan nap, ami nem került felprogramozásra, ismételje velük a fenti lépéseket.

Forgassa el a gombot és válassza ki a következőt:

#### Módosítás

az előzőleg felprogramozott időszakok módosításához. Forgassa el a gombot és válassza ki a következőt:

- Kilépés
  - az időprogramból való kilépéshez.
  - A megerősítéshez nyomja meg az OK gombot.

A kijelző visszatér az előző képernyőre. A kezdőképernyőre való visszatéréshez nyomja meg a vissza gombot "(5".

Az időprogram beállítható a következők segítségével is:

- Időprogram varázsló
- Előre beállított programok

Forgassa el a gombot és válassza ki a következőt:

#### – IDŐPROGRAM VARÁZSLÓ

Nyomja meg az OK gombot. A gombot elforgatva válassza ki a zónát, amelyre az időprogramot alkalmazni szeretné. Nyomja meg az OK gombot.

Forgassa el a gombot és válassza ki a következőt:

#### - Időprogram beállítása

Nyomja meg az OK gombot.

Kövesse a kijelzőn megjelenő utasításokat lépésről lépésre.

# - ELŐRE BEÁLLÍTOTT PROGRAMOK

Nyomja meg az OK gombot.

A gombot elforgatva válassza ki a zónát, amelyre az időprogramot alkalmazni szeretné. Nyomja meg az OK gombot.

Forgassa el a gombot és válassza ki a következőt:

#### Időprogram beállítása

#### Nyomja meg az OK gombot.

Forgassa el a gombot és válasszon a következők közül:

- Családi program
- Nincs ebéd program
- Napközbeni program
- Mindig aktív

A megerősítéshez nyomja meg az OK gombot.

A gombot elforgatva kiválaszthatja a napokat, valamint a program kezdő- és befejező időpontját.

Forgassa el a gombot és válassza ki a mentést, majd nyomja meg az OK gombot. Az előző képernyőre való viszszatéréshez nyomja meg a vissza gombot "Ś".

#### - IDŐPROGRAM/MANUÁLIS ÜZEMMÓD

(ez az üzemmód használható a zónák fűtésének vagy hűtésének időprogram szerinti vagy manuális vezérlésére) Nyomja meg az OK gombot.

Forgassa el a gombot és válassza ki a zónát, amire a beállításokat alkalmazni szeretné. Válassza ki az időprogram szerinti vagy a manuális üzemmódot.

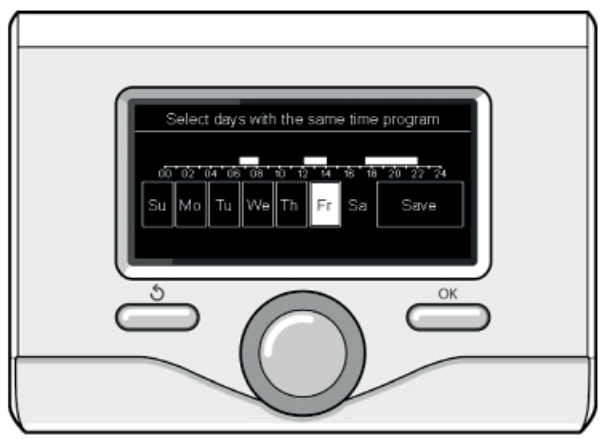

Napok kiválasztása a fűtés időprogramozásához

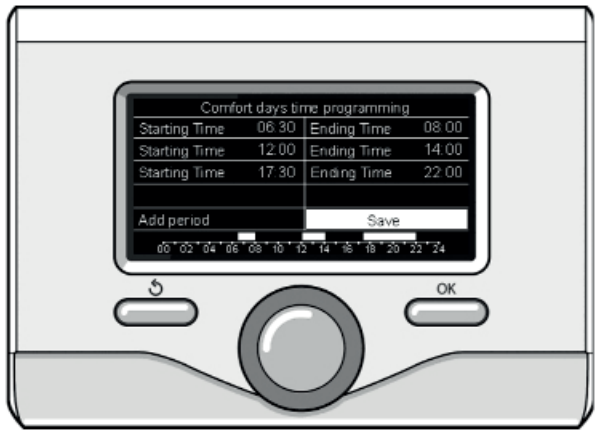

A komfort időszakok beállítása

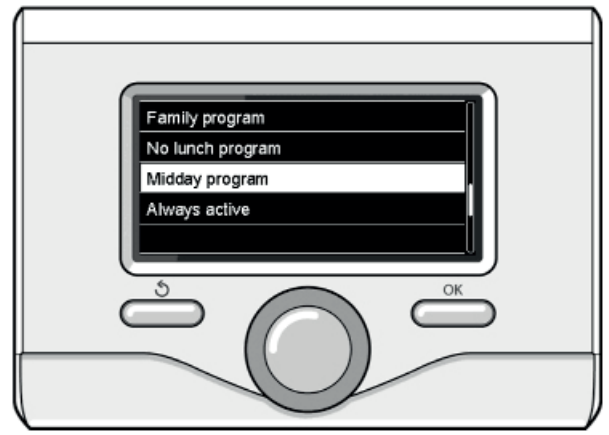

Napközbeni program kiválasztása

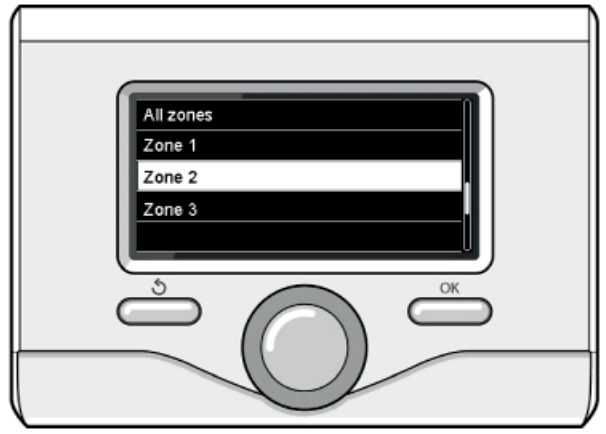

2. zóna kiválasztása

Nyomja meg az OK gombot.

Az előző képernyőre való visszatéréshez nyomja meg a vissza gombot ""O". Forgassa el a gombot és állítsa be a hőmérsékletet.

# FŰTÉS VAGY HŰTÉS MANUÁLIS ÜZEMMÓD (ha van a rendszerben)

A manuális üzemmód kikapcsolja a fűtés/hűtés időprogramját. A manuális üzemmód lehetővé teszi a fűtés/hűtés funkciót folyamatosan bekapcsolt állapotban tartani.

A manuális fűtés/hűtés üzemmód kiválasztásához nyomja meg az Ok gombot, majd a gombot elforgatva válassza ki a következőt:

# Időprogram / Manuális

Nyomja meg az OK gombot. Forgassa el a gombot és válassza ki a következőt:

## Manuális

Forgassa el a gombot a manuális üzemmód kiválasztásához, majd nyomja meg az OK gombot. A mentéshez nyomja meg ismét az OK gombot. A kijelző visszatér az előző képernyőre. A kezdőképernyőre való visszatéréshez nyomja meg a viszsza gombot """.

# HASZNÁLATIMELEGVÍZ-TERMELÉS BEÁLLÍTÁSOK

Nyomja meg az OK gombot. Forgassa el a gombot és válassza ki a következőt:

# Teljes menü

Nyomja meg az OK gombot. Forgassa el a gombot és válassza ki a következőt:

# HMV beállítások

Nyomja meg az OK gombot. Forgassa el a gombot és válassza ki a következőt:

#### - HMV komfort beállított hőmérséklet

Nyomja meg kétszer az OK gombot.

Forgassa el a gombot és válassza ki a kívánt HMV hőmérsékletet.

A megerősítéshez nyomja meg az OK gombot.

Az előző képernyőre való visszatéréshez nyomja meg a vissza gombot ""O".

A komfort üzemmód lehetővé teszi a készenléti idő csökkentését ha a használati melegvíz igény aktiválásra kerül. Forgassa el a gombot és válassza ki a következőt:

# - Komfort üzemmód

Nyomja meg az OK gombot.

Forgassa el a gombot és válasszon a következők közül:

- Kikapcsolva
- Időprogram szerint (az adott rendszernek megfelelően beállított időszakokban aktiválja a komfort üzemmódot).
- Mindig aktív
- HC/HP (kikapcsolja a kiegészítő elektromos fűtőbetéteket a nappali áram időszakában a megfelelő jelzésre csak hőszivattyús rendszereknél)
- HC/HP 40 (aktiválja a csökkentett hőmérséklet értéket a nappali áram időszakában a megfelelő jelzésre – csak hőszivattyús rendszereknél)

Nyomja meg az OK gombot.

ZÖLD (HMV termelés kizárólag hőszivattyúval, a HMV kiegészítő időprogram szerint)

# Nyomja meg az OK gombot.

A **GYORS** üzemmód lehetővé teszi a beállított használati melegvíz hőmérséklet rövidebb idő alatti elérését. Forgassa el a gombot és válassza ki a következőt:

# - Használati melegvíz GYORS

(Hőszivattyús rendszer)

Az előző képernyőre való visszatéréshez nyomja meg a vissza gombot "Ő".

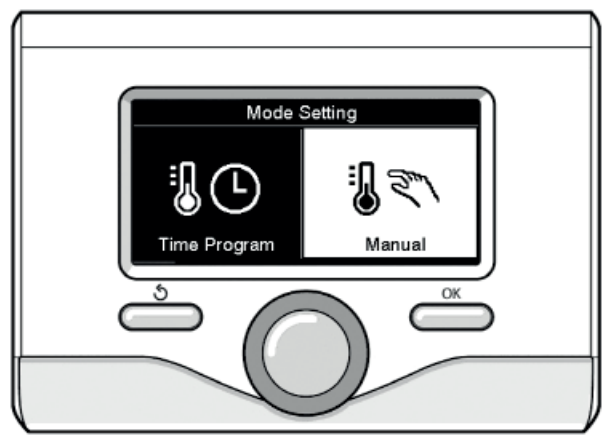

Manuális üzemmód kiválasztása

# HASZNÁLATI MELEGVÍZ IDŐPROGRAM

Nyomja meg az OK gombot a használati melegvíz időprogram beállításához. Forgassa el a gombot és válassza ki a következőt:

#### Teljes menü

Nyomja meg az OK gombot. Forgassa el a gombot és válassza ki a következőt:

#### HMV beállítások

Nyomja meg az OK gombot. Forgassa el a gombot és válassza ki a következőt:

#### Időprogram

Nyomja meg az OK gombot. Forgassa el a gombot és válassza ki a következőt:

- Szabad időprogramozás
- Előre beállított programok

Forgassa el a gombot és válassza ki a következőt:

#### Szabad időprogramozás

Nyomja meg az OK gombot. Forgassa el a gombot és válassza ki a következőt:

#### – HMV

 Kiegészítő (Modul az átfolyó rendszerű HMV termeléshez)
 Mindkét esetben a gombot elforgatva állítsa be a komfort és csökkentett hőmérséklet értékét, majd nyomja meg az OK gombot a megerősítéshez.

Forgassa el a gombot és válassza ki a következőt:

#### Időprogram beállítás

Nyomja meg az OK gombot. Az időprogram beállításához kövesse a "Fűtési időprogram beállítás" fejezetben leírtakat. Az időprogram beállítható a következők segítségével is:

#### - Előre beállított programok

Nyomja meg az OK gombot. Forgassa el a gombot és válassza ki a következőt:

– HMV

 Kiegészítő (Modul az átfolyó rendszerű HMV termeléshez) Mindkét esetben a gombot elforgatva állítsa be a komfort és csökkentett hőmérséklet értékét, majd nyomja meg az OK gombot a megerősítéshez.

Forgassa el a gombot és válassza ki a következőt:

#### Időprogram beállítása

Nyomja meg az OK gombot. Az időprogram beállításához kövesse a "Fűtési időprogram beállítás" fejezet "Előre beállított programok" részénél leírtakat.

- Családi program
- Nincs ebéd program
- Napközbeni program
- Mindig aktív

A megerősítéshez nyomja meg az OK gombot, az előző képernyőre való visszatéréshez pedig a vissza gombot ""S".

#### TOVÁBBI FUNKCIÓK

A további funkciók beállításához nyomja meg az OK gombot. Forgassa el a gombot és válassza ki a következőt:

#### Teljes menü

Nyomja meg az OK gombot.

Forgassa el a gombot és válassza ki a következőt:

Központi fűtés beállítások

Nyomja meg az OK gombot.

Forgassa el a gombot és válassza ki a következőt:

- VAKÁCIÓ FUNKCIÓ (csak fűtés üzemmódban)
- A vakáció funkció kikapcsolja a fűtést amíg a tulajdonos nem tartózkodik otthon.

Nyomja meg az OK gombot.

- Forgassa el a gombot és válassza ki a következőt:
- BE (aktiválja a funkciót)
- KI (kikapcsolja a funkciót)

Nyomja meg az OK gombot.

BE állás mellett, a forgatógombbal állítsa be a vakációról való visszatérés időpontját.

Ekkor a rendszer az előre beállított időpontra visszatér az előzőleg beállított üzemmódba.

Nyomja meg az OK gombot a beállítások mentéséhez – a kijelző visszatér az előző képernyőre.

Az aktív források oldalon, ha a vakáció funkció aktív, a "li)" ikon látható.

Forgassa el a gombot és válassza ki a következőt:

#### – HŐMÉRSÉKLET-SZABÁLYOZÁS

A hőmérséklet-szabályozás funkció a rendszer típusának és a környezeti körülményeknek megfelelően, automatikusan beállítja a rendszer üzemmódját.

A hőmérséklet-szabályzás során az épület belső hőmérséklete állandó marad, függetlenül a külső hőmérséklet változásaitól.

Nyomja meg az OK gombot.

Forgassa el a gombot és válassza ki a következőt:

- BE (aktiválja a funkciót)
- KI (kikapcsolja a funkciót)

Nyomja meg az OK gombot a beállítások mentéséhez – a kijelző visszatér az előző képernyőre.

Az aktív források oldalon, ha az AUTO funkció aktív, a "<br/>
a" ikon látható.

#### Helyiséghőmérséklet-beállítás aktív AUTO funkció mellett

Ha a fűtés/hűtés előremenő hőmérséklete nem éri el a kívánt értéket, azt csökkenteni illetve növelni lehet a "Fűtési előremenő hőmérséklet beállítása" vagy a "Hűtési előremenő beállítása" paraméternél.

A korrekció megjelenik a kijelzőn. A megerősítéshez nyomja meg az OK gombot, az előző képernyőre való visszatéréshez pedig a vissza gombot ""."

A korrekció megjelenik a kijelzőn. A megerősítéshez nyomja meg az OK gombot, az előző képernyőre való visszatéréshez pedig a vissza gombot """.

Forgassa el a gombot és válassza ki a következőt:

#### - KÜLÖNLEGES FUNKCIÓK

(ha van a rendszerben)

Ez a funkció csökkenti a hőszivattyús rendszer teljesítményét a zajcsökkentés érdekében.

Nyomja meg az OK gombot.

Forgassa el a gombot és válassza ki a következőt:

- Csendes üzemmód aktiválás
  - BE (aktiválja a funkciót)
  - KI (kikapcsolja a funkciót)
- Csendes üzemmód kezdete (az aktiválás idejének megadása)
- Csendes üzemmód vége (a kikapcsolás idejének megadása)
- Fényelektromos Delta T HMV beállított hőmérséklet Ez a funkció megemeli a használati melegvíz beállított hőmérsékletét, ha a fényelektromos rendszerből extra teljesítmény érhető el.

A megerősítéshez nyomja meg az OK gombot.

Az előző képernyőre való visszatéréshez nyomja meg a vissza gombot ""."

Az előző képernyőre való visszatéréshez nyomja meg a vissza gombot "S".

– Rendszerteljesítmény

a rendszer teljesítményét jeleníti meg.

Nyomja meg az OK gombot.

Forgassa el a gombot és válassza ki a következőt:

# – Menü

Nyomja meg az OK gombot.

Forgassa el a gombot és válassza ki a következőt:

# Rendszerteljesítmény

Nyomja meg az OK gombot.

Forgassa el a gombot és válassza ki a következőt:

- Aktív források
- Energiatermelés
- Energia mérés
- Jelentés reset
- A megerősítéshez nyomja meg az OK gombot.
- Aktív források

A napkollektorok energiatermelését mutatja az elmúlt 24 órára, egy hétre vagy egy évre vonatkozóan.

Energiatermelés

A napkollektorok energiatermelését mutatja az elmúlt 24 órára, egy hétre vagy egy évre vonatkozóan.

Energiamérés

Az elmúlt 4 hónap becsült elektromos fogyasztását mutatja kWh-ban a használati melegvíz, fűtés és hűtés üzemmódokban

#### ENERGIAMÉRÉS

A termékbe beépített energiafogyasztás-mérő rendszer becsült értékek alapján dolgozik.

Ennélfogva eltérések lehetnek a valós fogyasztás (vagy az egyéb rendszerek által mért) és a kijelzett értékek között.

A gomb elforgatásával kiválaszthatók az előző négy hónap fogyasztására vonatkozó adatok.

- Fogyasztási előzmények

Ez a jelentés a gáz és elektromos fogyasztás görbéit mutatja kWh-ban a forgatógomb által kiválasztott időtartományban (24 óra, heti, havi, éves).

Forgassa el a gombot és válasszon a következők közül:

- Fűtés üzemmód fogyasztási jelentés
- Használati melegvíz fogyasztási jelentés
- Hűtési üzemmód fogyasztási jelentés

#### Jelentés reset

Reseteli az összes jelentést.

# BELTÉRI EGYSÉG HIBALISTA

| H | IBA | LEÍRÁS                                                                                                    | HIBAELHÁRÍTÁS                                                                                                    |
|---|-----|----------------------------------------------------------------------------------------------------|----------------------------------------------------------------------------------------------------|
| 1 | 14  | Külső hőmérséklet érzékelő sérült                                                                                                    | Külső hőmérséklet érzékelőn alapuló hőmérséklet-szabályozás aktív, de a külső hőmér-<br>séklet érzékelő nincs csatlakoztatva vagy sérült.                                                                                                    |
| 4 | 20* | Bus túlterhelés                                                                                                    |                                                                                                    |
| 7 | 01  | 1 zóna előremenő érzékelő sérült                                                                                                    |                                                                                                    |
| 7 | 02  | 2 zóna előremenő érzékelő sérült                                                                                                    |                                                                                                    |
| 7 | 03  | 3 Zóna előremenő érzékelő sérült                                                                                                    |                                                                                                    |
| 7 | 11  | 1 zóna visszatérő érzékelő sérült                                                                                                    |                                                                                                    |
| 7 | 12  | 2 zóna visszatérő érzékelő sérült                                                                                                    |                                                                                                    |
| 7 | 13  | 3 zóna visszatérő érzékelő sérült                                                                                                    |                                                                                                    |
| 7 | 22  | 2 zóna túlfűtés                                                                                                    |                                                                                                    |
| 7 | 23  | 3 zóna túlfűtés                                                                                                    |                                                                                                    |
| 9 | 02  | Rendszer előremenő érzékelő sérült                                                                                                    | Az előremenő hőmérséklet érzékelő nincs csatlakoztatva vagy sérült                                                                                                    |
| 9 | 03  | Rendszer visszatérő sérült                                                                                                    | A visszatérő hőmérséklet érzékelő nincs csatlakoztatva vagy sérült                                                                                                    |
|   |     |                                                                                                    | <ul> <li>– Ellenőrizze a modbus kábelek megfelelő csatlakozását</li> </ul>                                                                                                    |
| 9 | 10  | Hőszivattyú kommunikációs hiba                                                                                                    | <ul> <li>Piros led a TDM-en nem villog → cserélje ki a TDM szabályzópanelt</li> </ul>                                                                                                    |
|   |     |                                                                                                    | Ellenőrizze a vízoldali kört szivárgásokra                                                                                                    |
| 9 | 23  | Alacsony nyomás hiba                                                                                                    | <ul> <li>Vízoldali nyomáskapcsoló sérült</li> </ul>                                                                                                    |
|   |     |                                                                                                    | <ul> <li>Vízoldali nyomáskapcsoló vezetékezése sérült</li> </ul>                                                                                                    |
| 9 | 24  | Ebus kommunikációs hiba a szabályzópanel és a TDM                                                                                            | <ul> <li>Ellenőrizze a Szabályzópanel és a TDM közötti vezetékezést</li> </ul>                                                                                                    |
|   | 22  |                                                                                                    | Ellenőrizze a fűtőlöri víz tárfagatáramat                                                                                                    |
| 9 | 24  |                                                                                                    |                                                                                                    |
| 9 | 34  |                                                                                                    | Hind tarolo nomersekiet erzekelo nincs csatiakoztatva vagy seruit                                                                                                    |
| 9 | 35  | Parlié terre a artét d'hile a                                                                                                    | Ellenorizze a 3-utu szelepet (DIVI), nincs-e beragadva HMV pozicioban                                                                                                    |
| 9 | 30  |                                                                                                    |                                                                                                    |
| 9 | 37  | Nincs keringtetés hiba                                                                                                    | <ul> <li>Ellenörizze a fokori keringtetö szíváttyu aktivitásat</li> <li>Ellenőrizze a víz térfogatáram-mérő érzékelést a 17.11.3</li> </ul>                                                                                                    |
|   |     |                                                                                                    | Ellenőrizze az anód csatlakozást                                                                                                    |
| 9 | 38  | Anód hiba                                                                                                    | <ul> <li>Ellenőrizze a tároló vízszintjét</li> </ul>                                                                                                    |
|   |     |                                                                                                    | <ul> <li>Ellenőrizze az anód állapotát</li> </ul>                                                                                                    |
| 9 | 40  | Hidraulikus elrendezés nincs meghatározva                                                                                                    | <ul> <li>A hidraulikus elrendezés nem lett kiválasztva a 17.2.0 paraméternél</li> </ul>                                                                                                    |
| 9 | 41  | HV IN1 nincs meghatározva                                                                                                    | A funkció nem lett kiválasztva a 17.1.0 paraméternél                                                                                                    |
| 9 | 42  | HV IN2 nincs meghatározva                                                                                                    | A funkció nem lett kiválasztva a 17.1.1 paraméternél                                                                                                    |
| 9 | 44  | Hűtés túl magas hőmérséklet                                                                                                    | <ul> <li>Ellenőrizze a hűtőköri víz térfogatáramot</li> </ul>                                                                                                    |
| 9 | 45  | Vízáramlás kapcsoló beragadt                                                                                                    | Ellenőrizze, hogy a főköri keringtető szivattyú aktív-e a fűtési igény előtt<br>Ellenőrizze a víz térfogatáram-mérő érzékelés meglétét (ld. par. 17.11.3) a fűtési igény<br>előtt                                                                                       |
| 9 | 55  | Vízáramlás kapcsoló                                                                                                    | <ul> <li>Ellenőrizze az előremenő hőmérséklet érzékelő és a visszatérő hőmérséklet érzékelő<br/>elhelyezését.</li> </ul>                                                                                                    |
| 9 | 58  | Puffer hőmérséklet érzékelő                                                                                                    | Puffer töltés letiltva                                                                                                    |
| 9 | 59  | Puffer túl magas hőmérséklet                                                                                                    | Puffer töltés letiltva                                                                                                    |
| 9 | 70  | P2 keringtető szivattyú konfiguráció nincs összhangban<br>a hidraulikai elrendezéssel. Ellenőrizze a rásegítő szi-<br>vattyú konfigurációját | 30 másodperces figyelmeztetés, majd tárolva az előzményekben                                                                                                    |
| 9 | 71  | Kültéri egység típus nincs meghatározva                                                                                                    | 30 másodperces figyelmeztetés, majd tárolva az előzményekben                                                                                                    |
| 2 | P2  | Az anti-legionella ciklus nem teljes                                                                                                    | Az anti-legionella beállított hőmérséklet 6 óra alatt sem lett elérve<br>– Ellenőrizze a HMV elvétet az anti-legionella ciklus alatt<br>– Ellenőrizze az előremenő hőmérsékletet az anti-legionella ciklus alatt<br>– Ellenőrizze az elektromos fűtőbetétek aktivitását |
| 2 | P3  | HMV Gyors: Kényelem beállított hőmérséklet nem lett<br>elérve                                                                                | HMV Kényelem beállított hőmérséklet nem lett elérve a Gyors ciklus során<br>– Ellenőrizze a HMV elvétet a Gyors ciklus alatt<br>– Ellenőrizze az előremenő hőmérsékletet a Gyors ciklus alatt                                                                           |
| 2 | P4  | Kiegészítő elektromos fűtőbetét első termosztát (auto)                                                                                       | <ul> <li>Ellenőrizze a főköri keringtető szivattyú aktivitását</li> <li>Ellenőrizze a víz térfogatáramot a 17.11.3 paraméternél</li> <li>Ellenőrizze a biztonsági termosztát állapotát és vezetékezését</li> </ul>                                                      |
| 2 | P5  | Kiegészítő elektromos fűtőbetét második termosztát<br>(manuális)                                                                             | Ellenőrizze a főköri keringtető szivattyú aktivitását<br>– Ellenőrizze a víz térfogatáramot a 17.11.3 paraméternél<br>– Ellenőrizze a biztonsági termosztát állapotát és vezetékezését                                                                                  |
| 2 | P6  | Éjszakai tarifa áramkör nem érzékelhető                                                                                                    | <ul> <li>Par 17.5.2 = HP-HC vagy HP-HC 40°C és par. 17.1.0 = Absent</li> </ul>                                                                                                    |
| 2 | P7  | Előkeringtetési hiba                                                                                                    | A víz térfogatáram egymás utáni 5 alkalommal nem érzékelhető az előkeringtetés során                                                                                                    |
| 2 | P9  | SG készenlét bemeneti konfiguráció nem teljes                                                                                                | Az SG készenlétnek csak az egyik paramétere lett meghatározva a 17.1.0 és 17.1.1 közül                                                                                                    |

#### (\*) BUS tápellátás túlterhelés

BUS tápellátás túlterhelési hiba merülhet fel, ha az adott rendszerre három vagy több eszköz van rákötve. Az eszközök, amelyek a BUS hálózat túlterhelését okozhatják:

- Többzónás modul
- Szolár rásegítő szivattyú
- Átfolyó rendszerű HMV előállítási modul

A BUS tápellátás túlterhelésének magakadályozására állítsa az 1 mikrokapcsolót az egyik rendszerhez csatlakoztatott eszköz (kivéve a tároló) P.C.B.-jén belül OFF állásba az ábrának megfelelően.

#### Reset Hőszivattyú áram Off Szerviz Reset TDM Leírás hiba Hőszivattyú VENTILÁTOR összeférhetet-906 x lenség hiba HP 4-utú keverőszelep összeférhetetlen-907 x ség hiba 908 HP EXV összeférhetetlenség hiba x 909 Hőszivattyú nulla ventilátor fordulatszám x 910 Hőszivattyú kommunikációs hiba x 911 Hőszivattyú TE hiba \_ \_ Hőszivattyú 4-utú keverőszelep hiba 912 x szerviz 913 Hőszivattyú LWT hiba \_ \_ 914 Hőszivattyú TR hiba 916 Hőszivattyú TEO hiba \_ \_ 917 Hőszivattyú fagyás szerviz \_ x 918 Hőszivattyú szivattyú leállás hiba \_ \_ 919 Hőszivattyú magas SDT hiba x 922 Hőszivattyú fagyás hiba x 931 Hőszivattyú INVERTER hiba \_ \_ 937 Nincs keringtetés hiba x 946 Hőszivattyú kompresszor hiba x 947 Hőszivattyú 4-utú keverőszelep hiba x 948 Hőszivattyú TD hiba Hőszivattyú TS hiba 949 \_ \_ Hőszivattyú FELSŐ TD szerviz 950 х \_ 951 Hőszivattyú FELSŐ TD hiba x 952 Hőszivattyú TO hiba \_ \_ 953 HP kompresszor fűtő összeférhetetlenség \_ \_ 954 HP Alap panel fűtő összeférhetetlenség \_ \_ 956 HP kompresszor típus összeférhetetlenség \_ \_ Hőszivattyú ventilátor típus összeférhetet-957 \_ \_ lenség 960 Hőszivattyú EWT hiba \_ \_

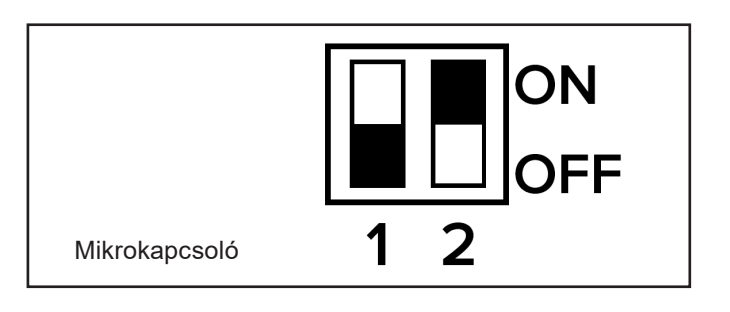

| Inverter<br>hiba | Leírás                                                   | 1 fázis | 3 fázis |
|------------------|----------------------------------------------------------|---------|---------|
| 1                | Heat Sink - Túlfűtés                                     | x       | х       |
| 2                | Kompresszor Ipm - Túlfeszültség                          |         | х       |
| 3                | Kompresszor szabályzási hiba                             |         | х       |
| 4                | Kompresszor túlfeszültség                                | x       | х       |
| 5                | Nincs bejövő áram a fázison                              |         | х       |
| 6                | Kompresszor Ipm áram mintavételi hiba                    |         | х       |
| 7                | Kompresszor szabályzó kondenzátorok elő-<br>töltési hiba |         | x       |
| 8                | Dc Bus túlfeszültség                                     | 1       | х       |
| 9                | Dc Bus feszültséghiány                                   |         | х       |
| 10               | AC bemenet feszültséghiány                               |         | х       |
| 11               | AC bemenet túlfeszültség                                 | 1       | х       |
| 12               | AC bemenet feszültség-vételi hiba                        |         | х       |
| 13               | Dsp&Pfc kommunikációs hiba                               |         | х       |
| 14               | Heat Sink érzékelő hiba                                  | 1       | х       |
| 15               | Dsp&Mcu kommunikációs hiba                               |         | х       |
| 16               | Nem megfelelő kommunikáció az alaplappal                 |         | х       |
| 17               | IPM modul túlfűtés                                       |         | х       |
| 18               | Kompresszor típus hiba                                   | х       | х       |
| 19               | Túlnyomás-védelem                                        | х       | х       |
| 21               | 1 Ventilátor szabályzási hiba                            |         | х       |
| 27               | 1 Ventilátor túlfeszültség                               | х       |         |
| 29               | 1 Ventilátor 1 fázis hiba                                |         | х       |
| 35               | Túlnyomás-kapcsoló védelem                               | x       | х       |
| 36               | Alacsonynyomás-kapcsoló védelem                          | x       | х       |
| 37               | Klixon védelem                                           | х       | х       |
| 38               | Belső panel kommunikációs hiba                           |         | Х       |
| 39               | IPM túlfeszültség                                        | x       |         |
| 40               | Kompresszor szabályzási hiba                             | х       |         |
| 41               | Kompresszor túlfeszültség                                | x       |         |
| 42               | IPM áram mintavételi hiba                                | х       |         |
| 43               | Heat sink túlfűtés                                       | х       |         |
| 44               | Előtöltés hiba                                           | x       |         |
| 45               | DC Bus túlfeszültség                                     | х       |         |
| 46               | DC Bus feszültséghiány                                   | х       |         |
| 47               | AC bemenet feszültséghiány                               | x       |         |
| 48               | AC bemenet túlfeszültség                                 | х       |         |
| 49               | Kompresszor vészleállás                                  | х       |         |
| 50               | AC bemenet feszültség-vételi hiba                        | х       |         |
| 51               | Heat Sink érzékelő hiba                                  | х       |         |
| 52               | DSP & MCU kommunikációs hiba                             | х       |         |
| 53               | Nem megfelelő kommunikáció az IDU sza-                   | x       |         |

# KÜLTÉRI EGYSÉG HIBALISTA

#### A kültéri egység fagyvédelmi funkciója

A kültéri egység primer keringtető szivattyúja akkor indul el minimális fordulatszámon, ha a vízoldali visszatérő hőmérséklet (EWT) fűtés üzemmódban az érzékelő szerint 7 °C alá esik, valamint akkor, ha az előremenő hőmérséklet (LWT) érzékelő fűtés üzemmódban 10 °C alatti vagy hűtés üzemmódban 1 °C alatti hőmérsékletet mér.

A kültéri egység primer keringtető szivattyúja akkor áll le, ha a vízoldali visszatérő hőmérséklet (EWT) fűtés üzemmódban meghaladja a 8 °C-ot, vagy akkor, ha az előremenő hőmérséklet (LWT) meghaladja fűtés üzemmódban a 10 °C-ot vagy hűtés üzemmódban a 4 °C-ot.

Az LWT érzékelő meghibásodása esetén a védelmi logika a kültéri egység külsőhőmérséklet-érzékelője (OAT) által mért érték alapján működik.

A primer keringtető szivattyú akkor indul el, ha a külsőhőmérséklet-érzékelő fűtés üzemmódban 7 °C alatti értéket mér.

A primer keringtető szivattyú 30 másodperc múlva áll le, illetve akkor, ha a külsőhőmérséklet-érzékelő fűtés üzemmódban 8 °C fölötti értéket mér.

Ennek ellenőrzése minden 15 percben megtörténik.

#### A beltéri egység fagyvédelmi funkciója

A kültéri egység primer keringtető szivattyúja akkor indul el maximális fordulatszámon, ha a központi fűtés előremenő hőmérséklet érzékelő fűtés üzemmódban 7 °C alatti hőmérsékletet mér. Ha a hőmérséklet 5 perc elteltével még mindig nem haladja meg a 9 °C-ot, a hőszivattyú kompresszora is rásegít 50%-os frekvencián. Ha a hőmérséklet 25 perc elteltével még mindig nem haladja meg a 9 °C-ot, a kiegészítő elektromos fűtőbetét bekapcsol.

A primer keringtető szivattyú 30 másodperc múlva áll le, illetve akkor, ha a külsőhőmérséklet-érzékelő fűtés üzemmódban 9°C fölötti értéket mér.

#### FIGYELEM

A fagyvédelmi funkció csak akkor működik megfelelően, ha:

- A rendszer nyomása 0,6 3 bar között van
- A rendszer áram alatt van
- Nincs olyan hiba ami a fagyvédelmi funkció aktiválására hatással van

#### Karbantartás

A NIMBUS M rendszer karbantartása kötelező és elengedhetetlen a megfelelő működés, biztonság, valamint a berendezés és a rendszer élettartamának biztosításához.

#### Általános megjegyzések

Évente legalább egyszer a következőket kell megtenni:

- 1. A rendszer általános állapotának szemrevételezése.
- Rendszeres időközönként ellenőrizni kell a rendszer víznyomását.
- Visszaállítani a rendszer nyomását annak légtelenítésével, ha szükséges.
- A paramétereket és az eszközöket az optimális működésnek megfelelően beállítani, csökkenteni a rendszer üzemelési költségeit.
- 5. Rendszeres karbantartást végezni a hatályban lévő előírásoknak megfelelően.
- 6. A kültéri egység első védőrácsának és az akkumulátor csomagnak a tisztán tartása.

Ariston Thermo SpA Viale Aristide Merloni, 45 60044 Fabriano (AN) Olaszország Telefon 0732 6011 Fax 0732 602331 info.it@aristonthermo.com